## ต้องการวิธีเปลี่ยน Port ของ TM-T88V จาก Panel ของเครื่องพิมพ์ค่ะ

## 1. กดปุ่ม Feed ค้างไว้ แล้วเปิดเครื่อง เครื่องจะพิมพ์ค่า Configure ออกมา

Firmware Version 30.12 ESC/POS U8-E02 NAC Address 00:00:48:19:54:50 Hard Version 02.00 Soft Version 02.13 Ip Address 192.168.192.168 SubnetMask 255.255.255.0 Gateway 0.0.0.0 Buffer Capacity 4K bytes Handshaking Operation (busy condition) Offline or receive buffer full Resident Character Alphanumeric Thai 3 pass Thai 1 pass Vietnamesa Printing Node for Thai Character Thai 3 pass Print Density LIGHT [ 1 2 3 ] DARK Maintenance Information Thernal Head : 0.083 km Autocutter : 123 cuts DIP Switch 1 12345678 DIP Switch 2 12345678 \* \* ...... Select Modes by pressing Feed button. Continue SELF-TEST: Less than 1 second Node Selection : 1 second or more

```
Node Selection

Nodes

0: Exit and Reboot Printer

1: NV Graphics Information

2: Receipt Enhancement Information

3: Customize Value Settings

4 or more: None

Select Modes by executing following

procedure.

Step 1. Press the Feed button less

than 1 second as many times

as the selected mode number.

Step 2. Press Feed button for 1

second or more.
```

 เลือกหัวข้อ "3. Customize Value Settings" โดยกดปุ่ม Feed 3 ครั้ง แล้ว กด Feed ค้างไว้ 1 ครั้ง
 จากนั้น เครื่องจะพิมพ์ค่า Customize Value Settings ออกมา ให้เลือกหัวข้อ "10. Interface Selection" โดยกด ปุ่ม Feed 10 ครั้ง แล้ว กด Feed ค้างไว้ 1 ครั้ง

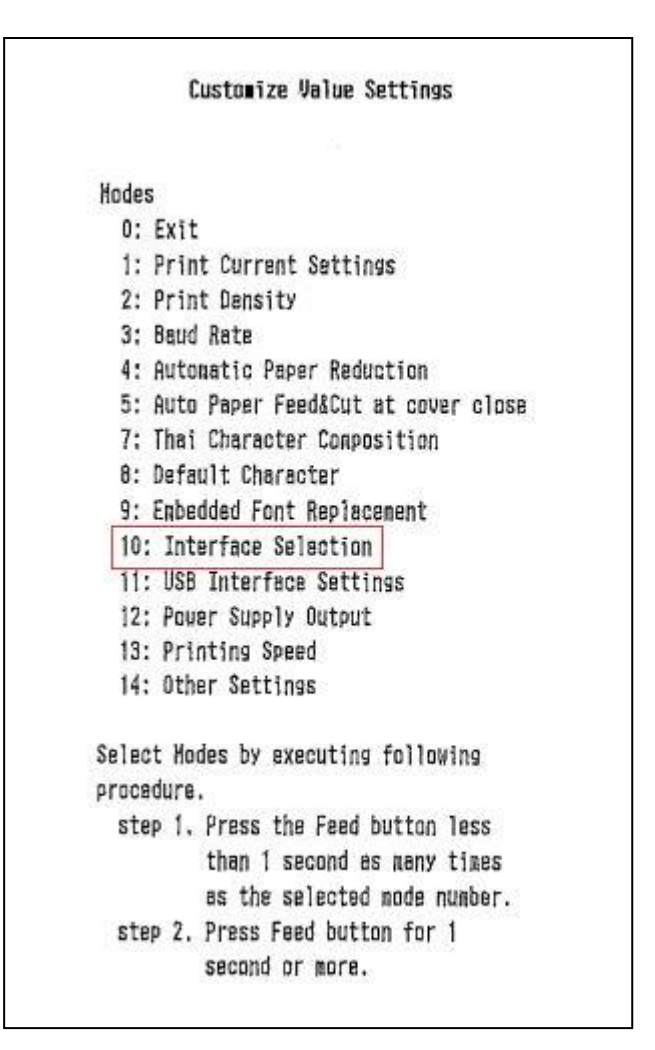

## 5. จากนั้น เครื่องจะพิมพ์ค่า Interface Selection ออกมา ให้เลือกหัวข้อ ``1. UIB″ ถ้าต้องการเลือกใช้ port มาตรฐาน (Ethernet port) โดยกดปุ่ม Feed 1 ครั้ง แล้ว กด Feed ค้างไว้ 1 ครั้ง ให้เลือกหัวข้อ ``2. Built-in USB″ ถ้าต้องการเลือกใช้ port USB โดยกดปุ่ม Feed 2 ครั้ง แล้ว กด Feed ค้างไว้ 1 ครั้ง

| Rodes          | 227 - VACA227 - 711 20 |
|----------------|------------------------|
| 0: Return to   | o the previous menu    |
| 1: UIB         |                        |
| 2: Built-in    | USB                    |
| ]*3: Auto      |                        |
|                |                        |
| ] neans defaul | lt value.              |
| * neans curren | it set value.          |
|                |                        |
|                |                        |
|                |                        |
|                |                        |
|                |                        |
|                |                        |
|                |                        |
|                |                        |
|                |                        |
| 10.Interface S | Selection              |
| Built-in USB   |                        |
|                |                        |

 เมื่อเลือกเรียบร้อยแล้วเครื่องจะพิมพ์ Saved. You can turn off the printer. จากนั้น ให้ทำการปิดเครื่องพิมพ์
 พิมพ์ค่า Configure ออกมา เพื่อดูค่ากำหนดที่ได้มีการเปลี่ยนแปลง โดยกดปุ่ม Feed ค้างไว้ แล้วเปิดเครื่องเครื่องจะ พิมพ์ค่า Configure ออกมา โดยสามารถตรวจสอบ port และค่า settings ต่างๆ ได้จากค่า Configure นี้

```
Firmware Version 30,12 ESC/POS
USB Interface or other
Buffer Capacity
   4K bytes
Handshaking Operation (busy condition)
   Offline or receive buffer full
Resident Character
   Alphanumeric
   Thai 3 pass
   Thei 1 pass
   Vietnemese
Printing Node for Thai Character
   Thai 3 pass
Print Density
   LIGHT [ 1 2 3 ] DARK
Maintenance Information
 Thernal Head : 0.083 km
 Autocutter : 124 cuts
DIP Switch 1
  12345678
             ...
   .....
DIP Switch 2
   12345578
             * *
   ......
Select Hodes by pressing Feed button.
 Continue SELF-TEST: Less than 1 second
 Hode Selection : 1 second or more
```